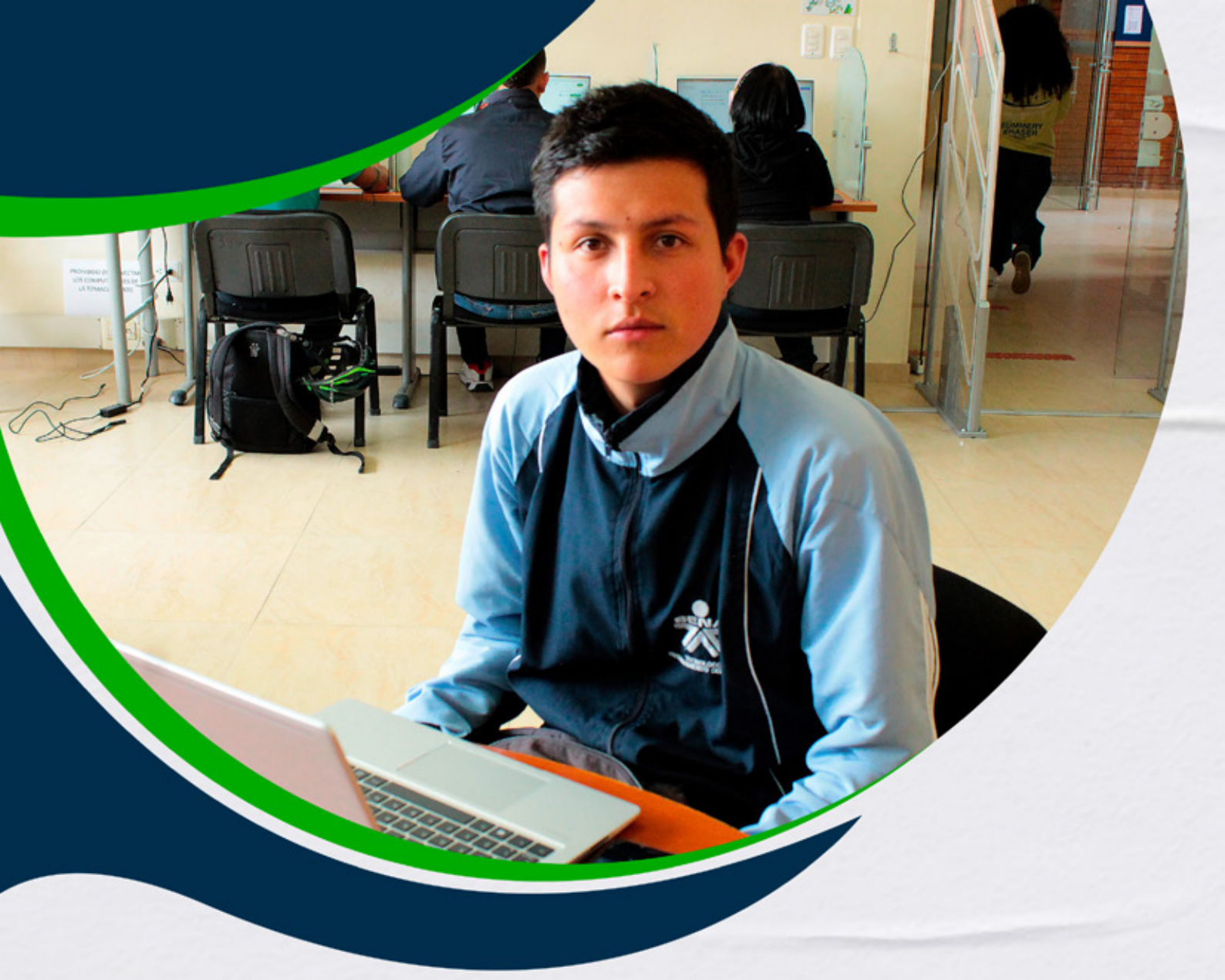

## Instructivos para el manejo de la plataforma Zajuna

# **Creación de Wikis**

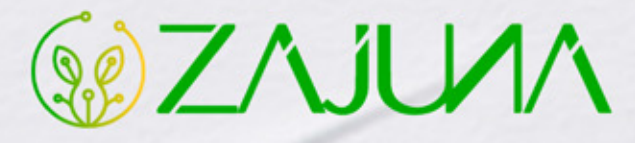

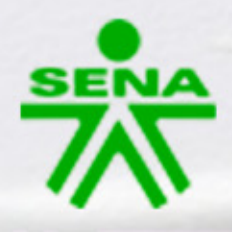

Para comenzar a gestionar su proceso de formación en la plataforma institucional, deberá ingresar a la url <u>https://zajuna.sena.edu.co/</u> y registrar sus credenciales de usuario en el área lateral derecha.

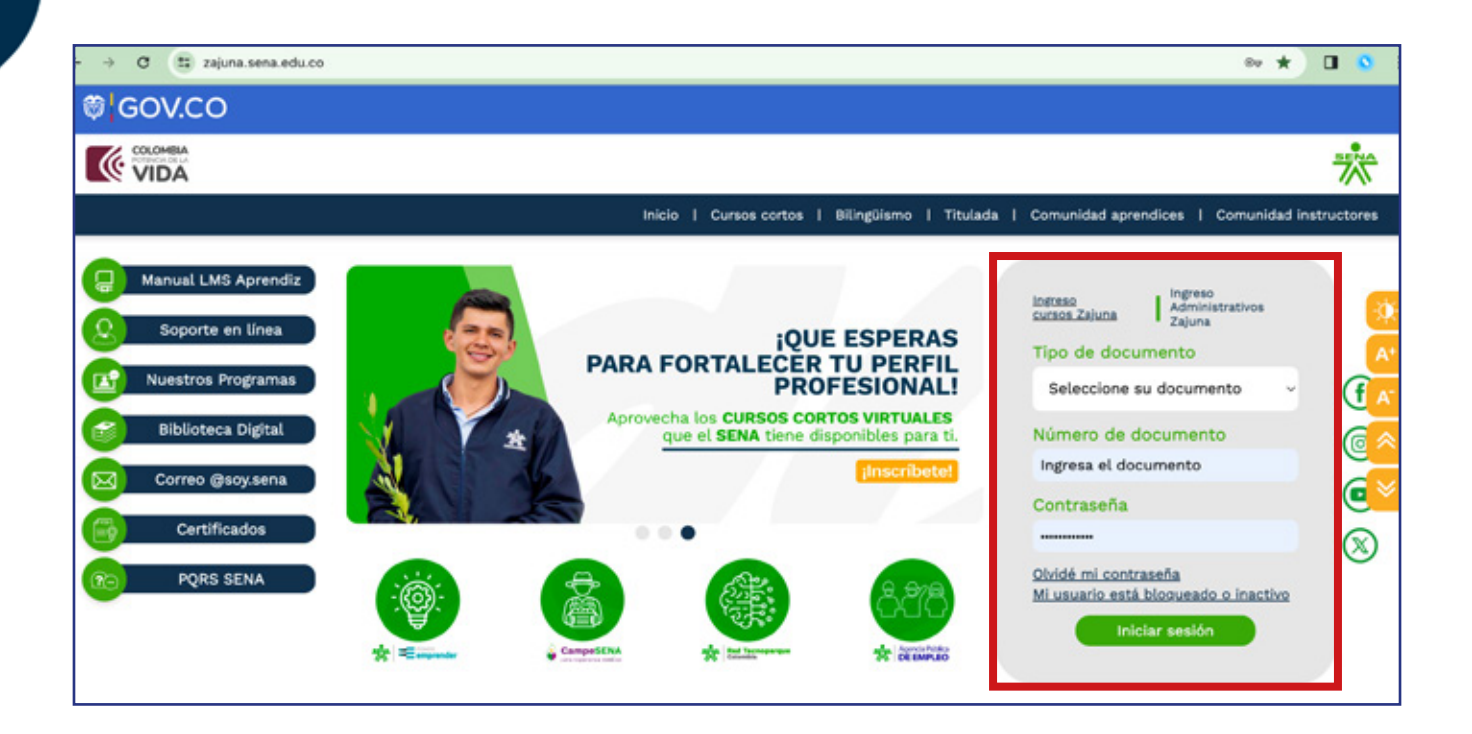

Una vez ingrese al curso, active el **"Modo de Edición"** haciendo clic en la esquina superior derecha de la interfaz.

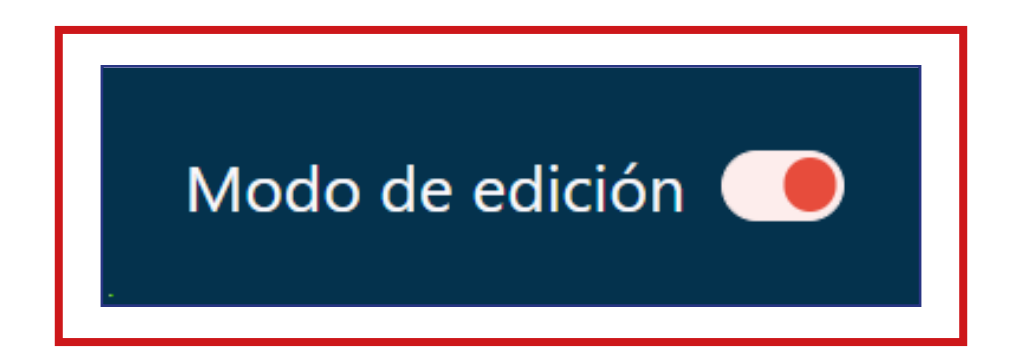

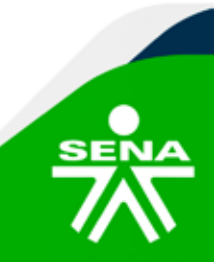

f@&©@@ @SENAcomunica

#### Luego, identifique la sección en la que ubicará la Wiki.

| Accede a SOFIA Área Persor                                | al 🔺 🛋                          | Modo de edición 🥌 |
|-----------------------------------------------------------|---------------------------------|-------------------|
| PANEL DE NAVEGACIÓN                                       |                                 | )                 |
| ✓ Mis cursos ♠ Página principal del sitio                 | Add section                     |                   |
| > Secciones<br>~ Mis cursos                               | > INFORMACIÓN DEL PROGRAMA 🖋    | i                 |
| PruebaComplementaria_V0<br>1                              | Add section                     |                   |
| <ul> <li>Participantes</li> <li>Calificaciones</li> </ul> | > CRONOGRAMA                    | 1                 |
| ANUNCIOS     INFORMACIÓN DEL                              | Add section                     |                   |
| > CRONOGRAMA                                              | > ACTIVIDADES INICIALES Ø       | 1                 |
| > ACTIVIDADES                                             | Add section                     |                   |
| APRENDIZAJE GUÍA<br>> SESIONES EN LÍNEA                   | ✓ ACTIVIDAD DE APRENDIZAJE GUÍA | 1                 |
| > PruebaTitulada_v004                                     | Cuía de Arrendizaia             | 1                 |

#### Haga clic en la opción "Añadir una actividad o recurso".

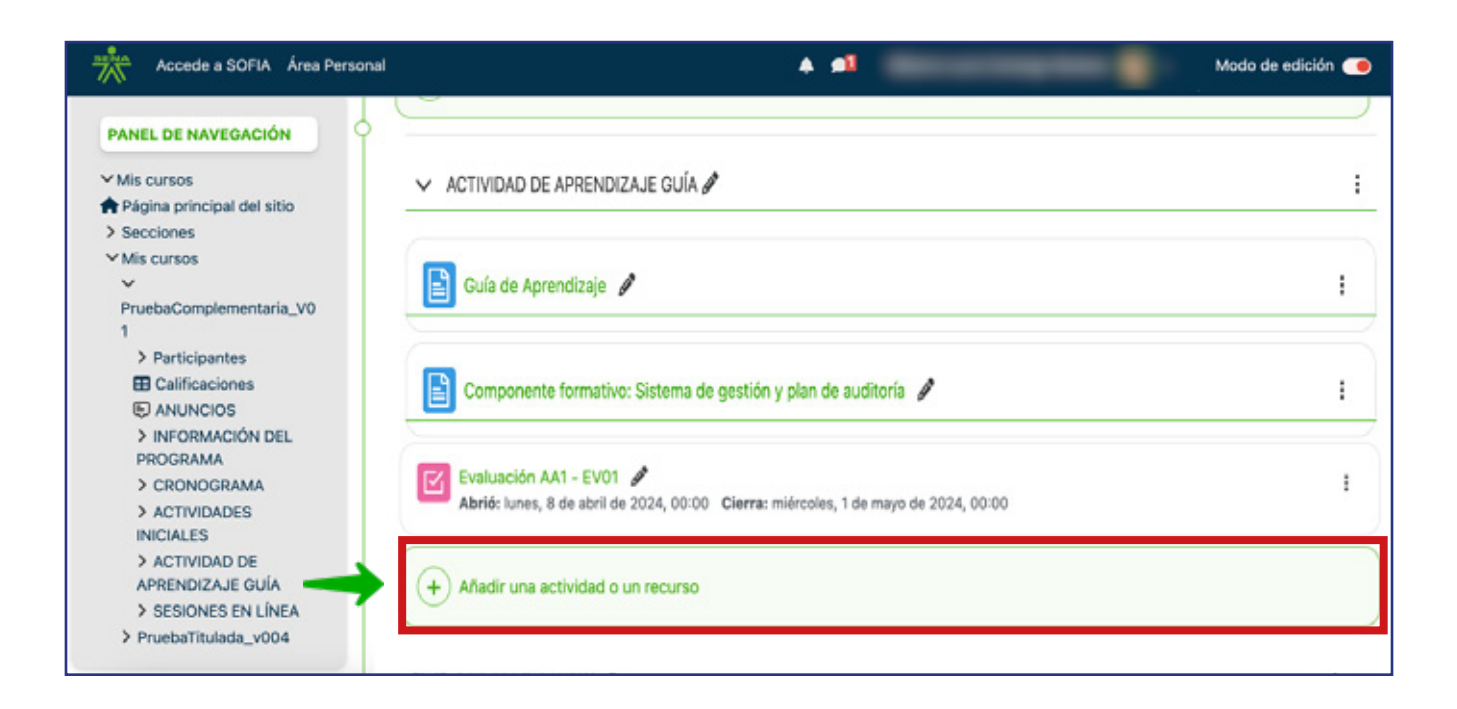

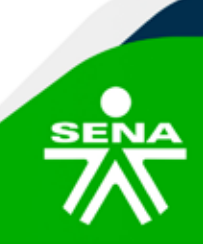

**f**@**⊗⊡∂**m @SENAcomunica

Después, en la ventana emergente que se habilita escoja el elemento **"Wiki"** ubicado dentro de la pestaña **"Actividades".** 

| Añadir una actividad o un recurso |                                                                                                    |                 |                               |                                 |                           |
|-----------------------------------|----------------------------------------------------------------------------------------------------|-----------------|-------------------------------|---------------------------------|---------------------------|
| Buscar<br>Todos Activi            | dades Recurse                                                                                                    | os              |                               |                                 |                           |
| Base de datos                     | Chat                                                                                                    | Coevaluación    | Consulta ☆ ⑤                  | <b>€</b> ncuesta<br>☆ €         | Encuestas<br>predefinidas |
| Evidencia                         | Foro<br>transformed to the second second secon | Glosario<br>☆ 3 | нэр<br>H5P<br>Ф <b>б</b>      | t<br>MS Teams<br>Meeting<br>☆ € | Paquete<br>SCORM          |
| Portafolio del<br>aprendiz<br>☆   | Prueba de<br>Conocimiento                                                                                                    | Cunidad         | <mark>≫</mark><br>Wiki<br>☆ ᠖ | ←                               |                           |

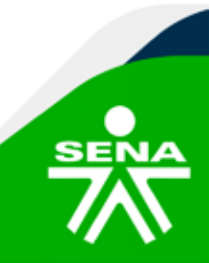

f@**⊗⊡∂**m @SENAcomunica

Tenga presente que los aspectos que se deberán configurar se clasifican por apartados:

#### General

Digite el **"Nombre"** de la Wiki y la **"Descripción"** las orientaciones para el aprendiz, los cuales deberán ser coherentes con lo indicado en la guía de aprendizaje.

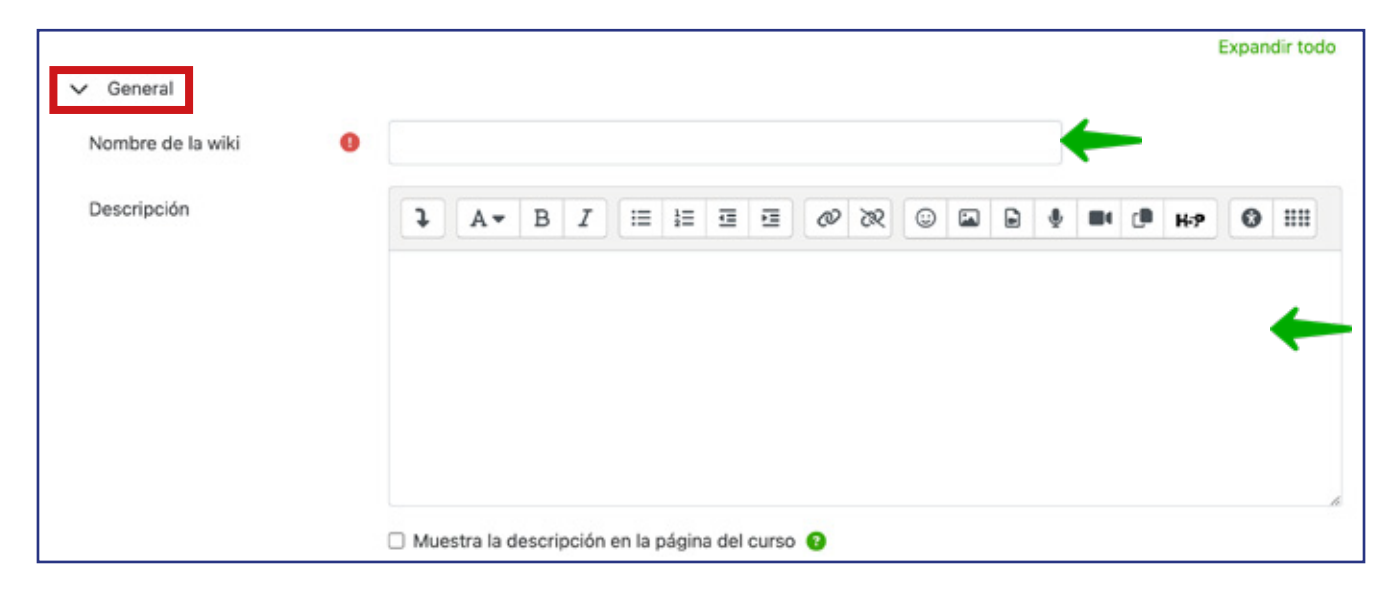

**"Modo Wiki":** Esta opción determina si cualquier participante podrá editar la Wiki o si tendrán una Wiki por participante con opción única para editarla.

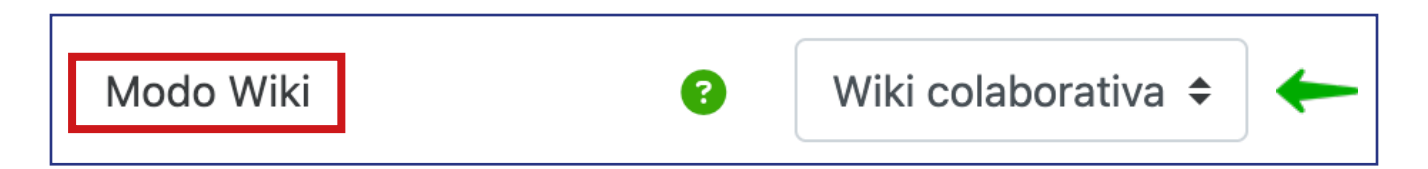

**"Nombre de la primera página":** Esta opción permite agregar un título a la primera página de la Wiki.

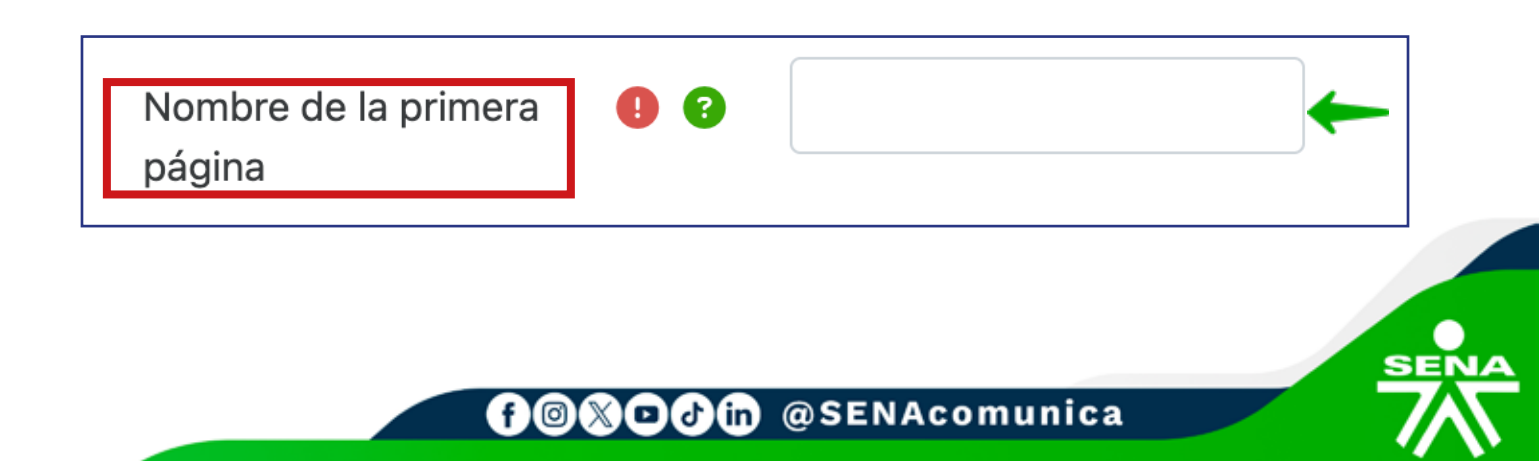

### NOTA:

Las opciones "Formato", "Ajustes comunes del módulo", "Restricciones de acceso", "Condiciones de finalización de actividad" y "Marcas", no requerirán cambios por parte del instructor.

Por último, deberá hacer clic en la opción **"Guardar cambios y regresar al curso".** 

| Accede a SOFIA Área Personal                                                                                                    | A #1                                                                   |               |  |  |  |  |
|----------------------------------------------------------------------------------------------------|------------------------------------------------------------------------|---------------|--|--|--|--|
| PruebaComplementaria_V01                                                                                                    |                                                                        |               |  |  |  |  |
| Mis cursos / PruebaComplementaria_V01 / ACTIVIDAD DE APRENDIZAJE GUÍA / Agregando un nuevo Wiki a ACTIVIDAD DE APRENDIZAJE GUÍA |                                                                        |               |  |  |  |  |
| PANEL DE NAVEGACIÓN                                                                                                    | ♣ Agregando un nuevo Wiki a ACTIVIDAD DE APRENDIZAJE GUÍA              | Expandir todo |  |  |  |  |
| ✓ Mis cursos ♠ Página principal del sitio                                                                                       | > General                                                              |               |  |  |  |  |
| > Secciones<br>~ Mis cursos                                                                                                    | > Formato                                                              |               |  |  |  |  |
| <ul> <li>PruebaComplementaria_V01</li> <li>Participantes</li> </ul>                                                             | > Ajustes comunes del módulo                                           |               |  |  |  |  |
| Calificaciones     ANUNCIOS                                                                                                    | > Restricciones de acceso                                              |               |  |  |  |  |
| > INFORMACIÓN DEL<br>PROGRAMA                                                                                                   | > Condiciones de finalización de actividad                             |               |  |  |  |  |
| > CRONOGRAMA<br>> ACTIVIDADES INICIALES                                                                                         | > Marcas                                                               |               |  |  |  |  |
| ACTIVIDAD DE<br>APRENDIZAJE GUÍA                                                                                                | Enviar notificación de actualización de contenido 10                   |               |  |  |  |  |
| <ul> <li>&gt; SESIONES EN LÍNEA</li> <li>&gt; PruebaTitulada_v004</li> </ul>                                                    | Guardar cambios y regresar al curso Guardar cambios y mostrar Cancelar |               |  |  |  |  |

Con esto habrá terminado la creación de la Wiki en Zajuna, permitiendo así que los aprendices realicen sus aportes.

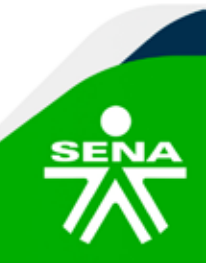

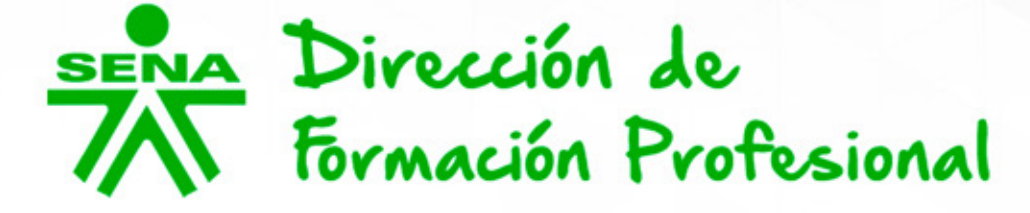

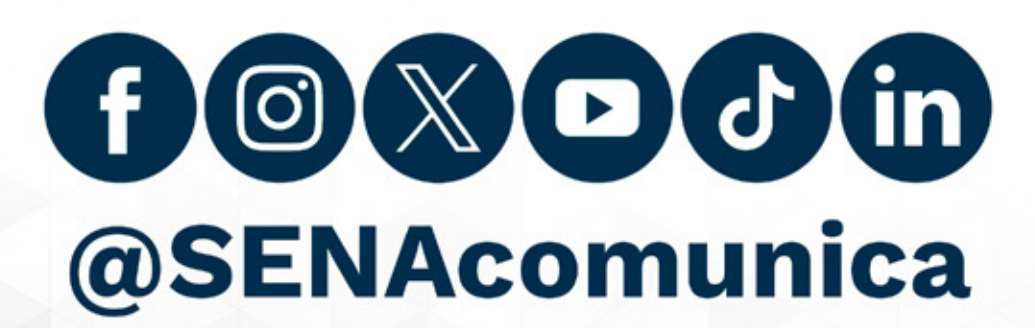

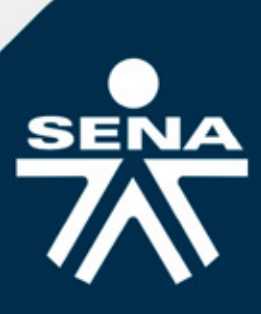